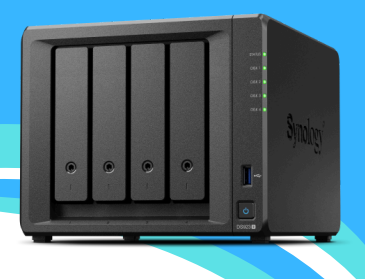

#### เว็บไซต์ MUPYNAS

เข้าที่หน้าเว็บไซต์ pharmacy2.mahidol.ac.th กรอก Username ชื่อ . นามสกุล 3 ตัว / Password ที่ได้รับจากงานเทคโนโลยี สารสนเทศๆ

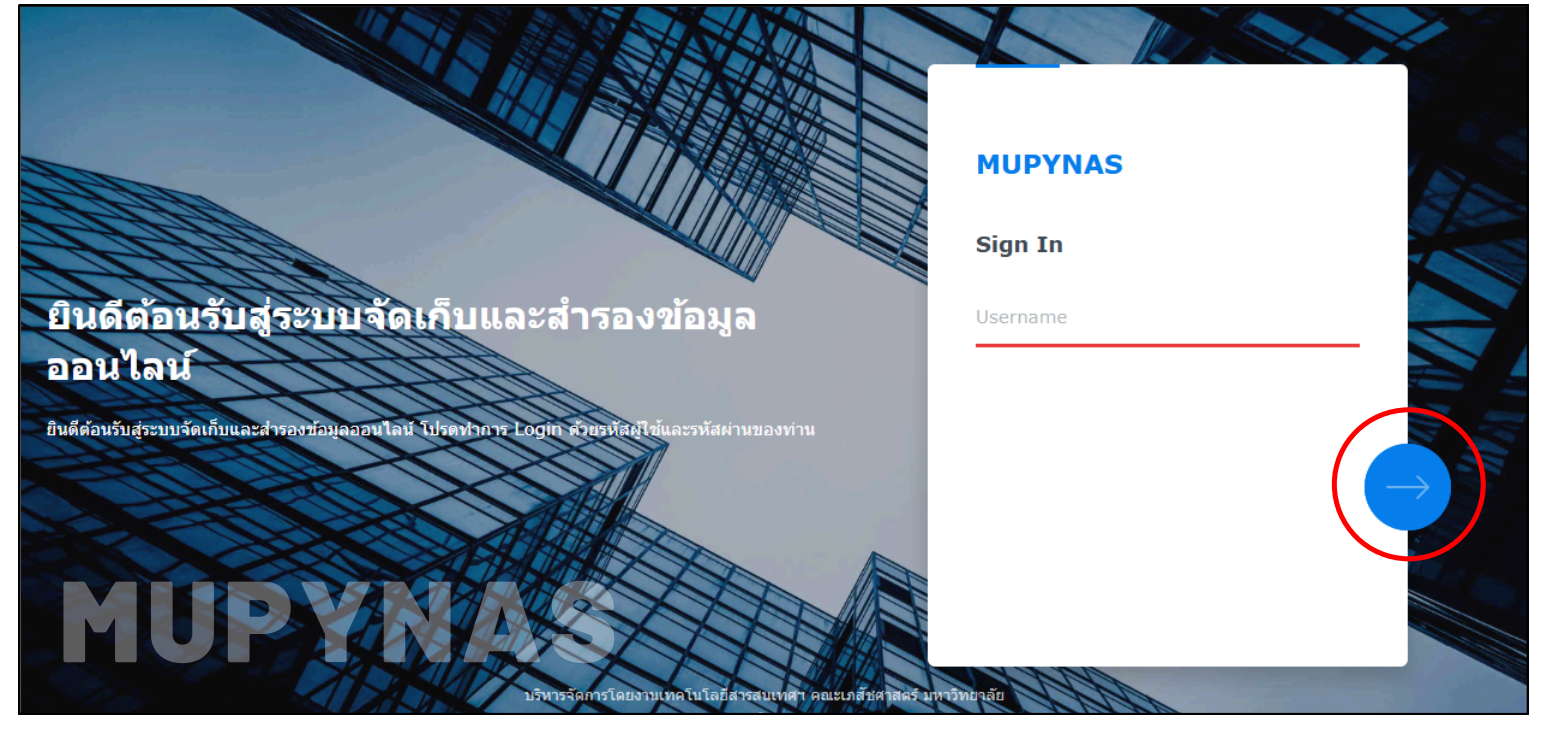

ผู้ใช้งานระบบดำเนินการเปลี่ยน Password (กรณีเข้าใช้งานระบบครั้งแรก)

| MUPYNAS                 | NUPYIUKS<br>< 🛓 ponnaak.rua | Change password<br>Set a stronger password |
|-------------------------|-----------------------------|--------------------------------------------|
| sign In<br>sirithon.kam | Enter password              | sirithon.kam                               |
|                         |                             | New password<br>Confirm password           |
| and                     | Earget, your, password?     | submit                                     |

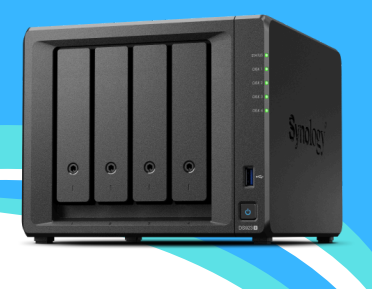

#### 🕨 เมื่อเข้าสู่ระบบ แสดงหน้าจอหลัก (ภาพด้านล่าง)

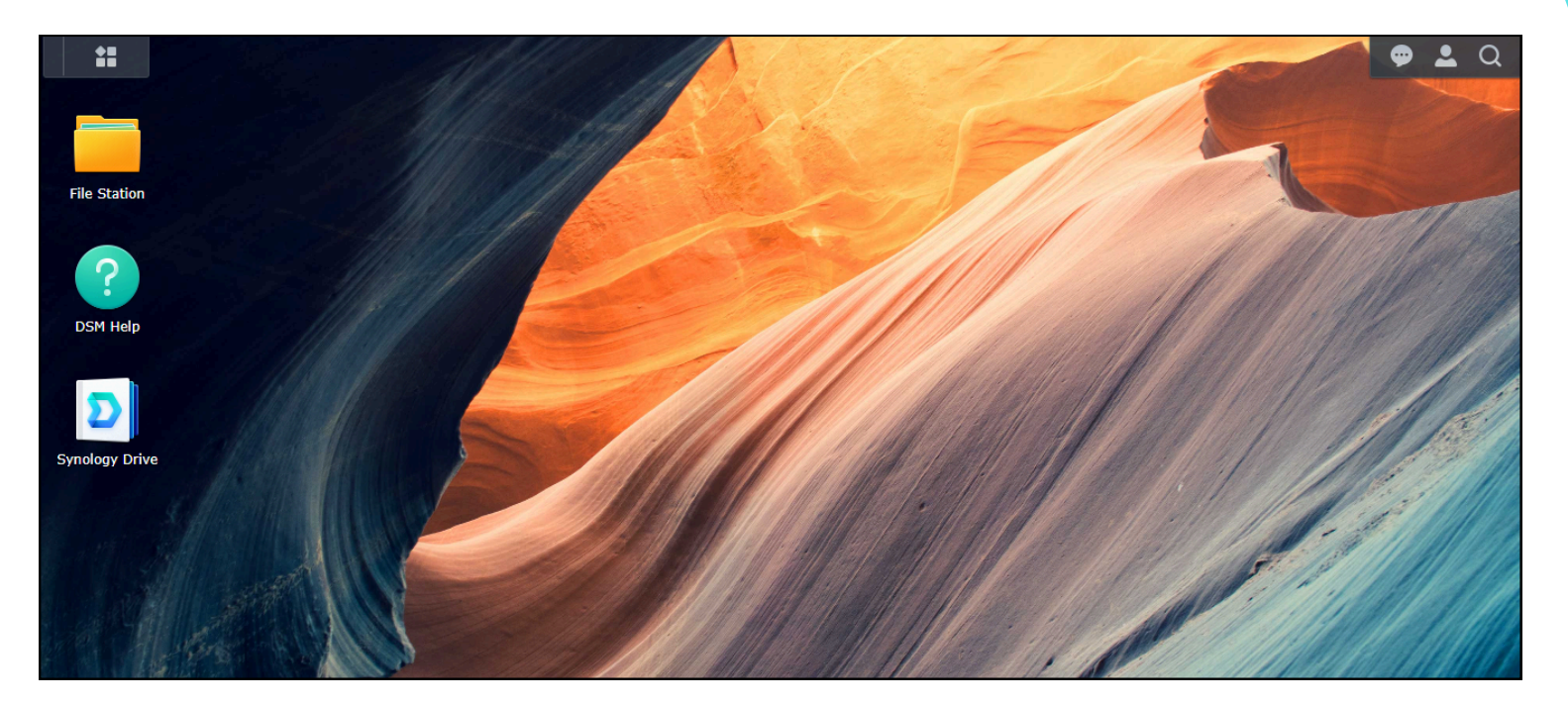

### Double Click n File Station

Click MUPYNAS / Backup แสดง Folder ที่สร้างไว้บน MUPYNAS

| File Station                             |                                 |                  |     | ?                   | - 0 | ×  |
|------------------------------------------|---------------------------------|------------------|-----|---------------------|-----|----|
| ▼ MUPYNAS                                | C home > Backup > ANN-IT > C    | 2                |     | ★ Q- Search         |     |    |
| <ul> <li>home</li> <li>Backup</li> </ul> | Create folder Upload - Action - | Tools - Settings |     |                     | = - | Ξŧ |
| ▼ ANN-IT                                 | Name                            | Size             | Fil | Modified Date       |     | :  |
| + C                                      | MupyNAS_Sirithon                |                  | Fol | 27/08/2024 09:46:03 | 3   |    |
| ▶ F                                      |                                 |                  |     |                     |     |    |

**MUPYNAS** 

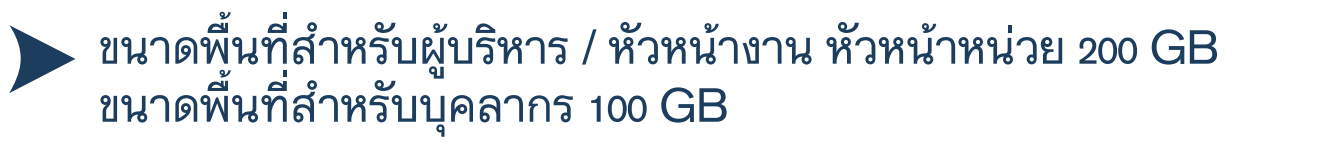

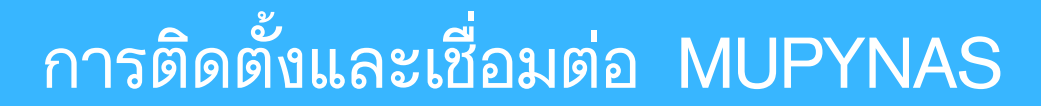

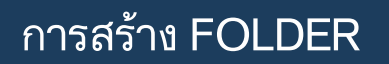

สร้าง Folder ที่ Drive ของผู้ใช้งานระบบ

:: Drive F / MupyNAS\_Sirithon เป็น Folder สำหรับการสำรองข้อมูล และเป็น Folder ที่จะถูกนำมาใช้ในการเชื่อมต่อ MUPYNAS

| File Home Share View Driv                                                                                                    | re Tools                                                          |                                    |                                |                                                         |
|----------------------------------------------------------------------------------------------------|-------------------------------------------------------------------|------------------------------------|--------------------------------|---------------------------------------------------------|
| Pin to Quick access     Copy     Paste     Cot       Pin to Quick access     Copy     Paste     Paste shortcut       Clipboard     Clipboard     Copy | Move<br>to $\bar{}$ Copy<br>to $\bar{}$ Delete Rename<br>Organize | New item •<br>New<br>folder<br>New | Properties<br>• Open<br>• Open | Select all<br>Select none<br>Invert selection<br>Select |
| $\leftarrow$ $\rightarrow$ $\checkmark$ $\uparrow$ $\blacksquare$ > Data (F:)                                                                         |                                                                   |                                    |                                |                                                         |
| <ul> <li>&gt;</li></ul>                                                                                                    | Name                                                              | Date modifi                        | ed Type                        | Size                                                    |
| > 💻 This PC                                                                                                    | MupyNAS_Sirithon                                                  | 8/27/2024 9                        | :30 AM File folde              | r                                                       |
| Y Data (F:)                                                                                                    | PYIT_Document                                                     | 1/22/2025 1                        | :43 PM File folde              | r                                                       |

# MUPYNAS

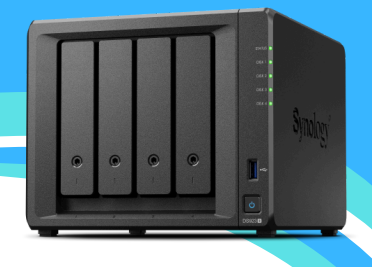

#### การติดตั้งโปรแกรม SYNOLOGY DRIVE CLIENT

ติดตั้งโปรแกรม Synology Drive Client สามารถดาวน์โหลดโปรแกรมได้ที่ https://www.synology.com/en-global/support/download หรือติดต่องานเทคโนโลยีสารสนเทศฯ เพื่อช่วยดำเนินการติดตั้งระบบ / ขอ Soffware ทางหน่วยงาน เพื่อดำเนินการติดตั้งด้วยตนเอง

ติดตั้งโปรแกรม Double Click

Synology Drive Client-3.5.0-16084-x64

MUPYNAS

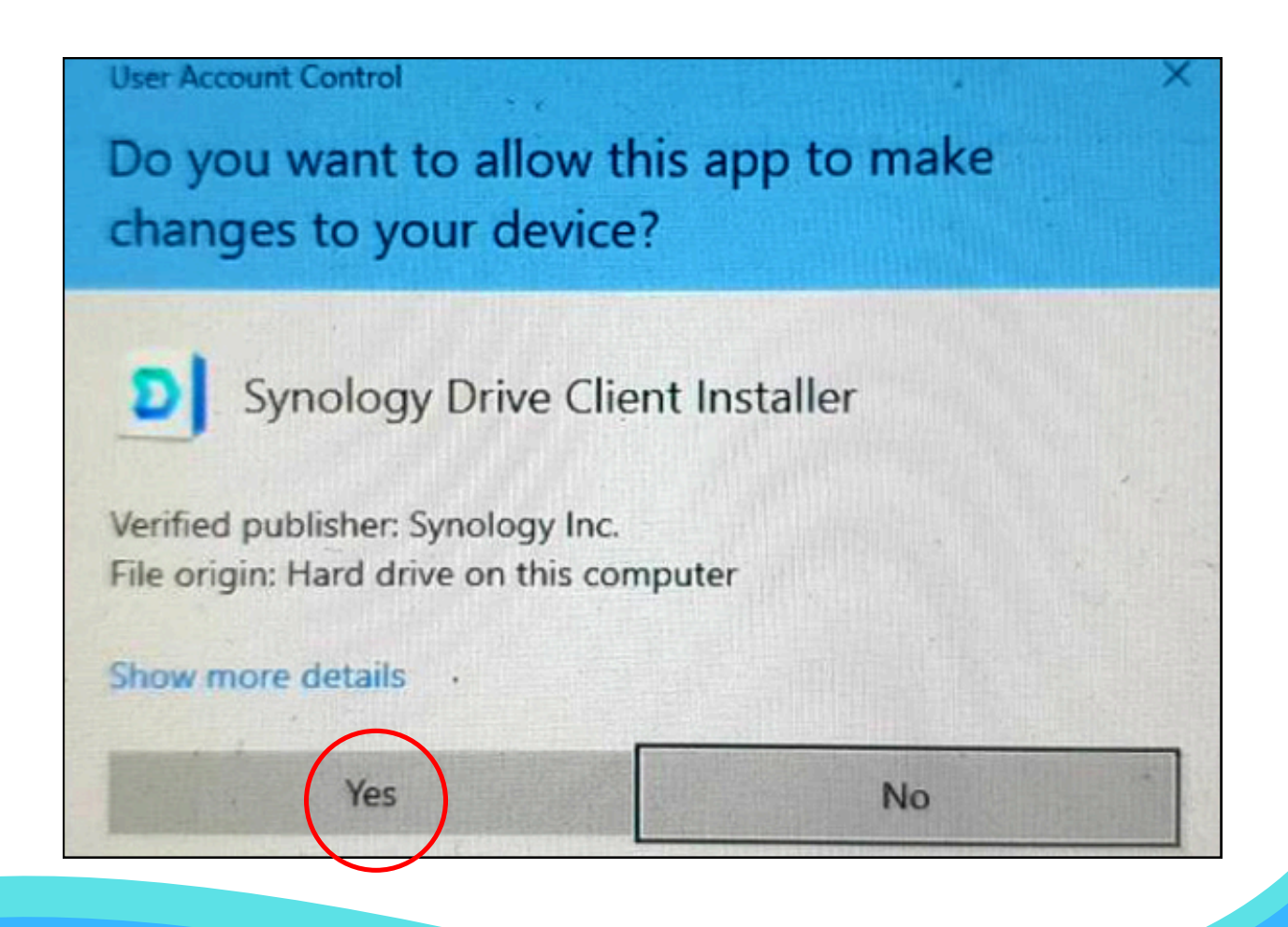

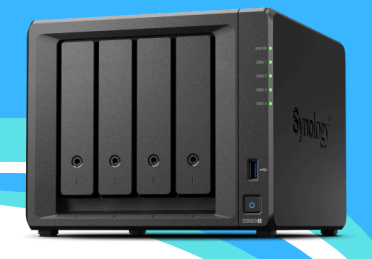

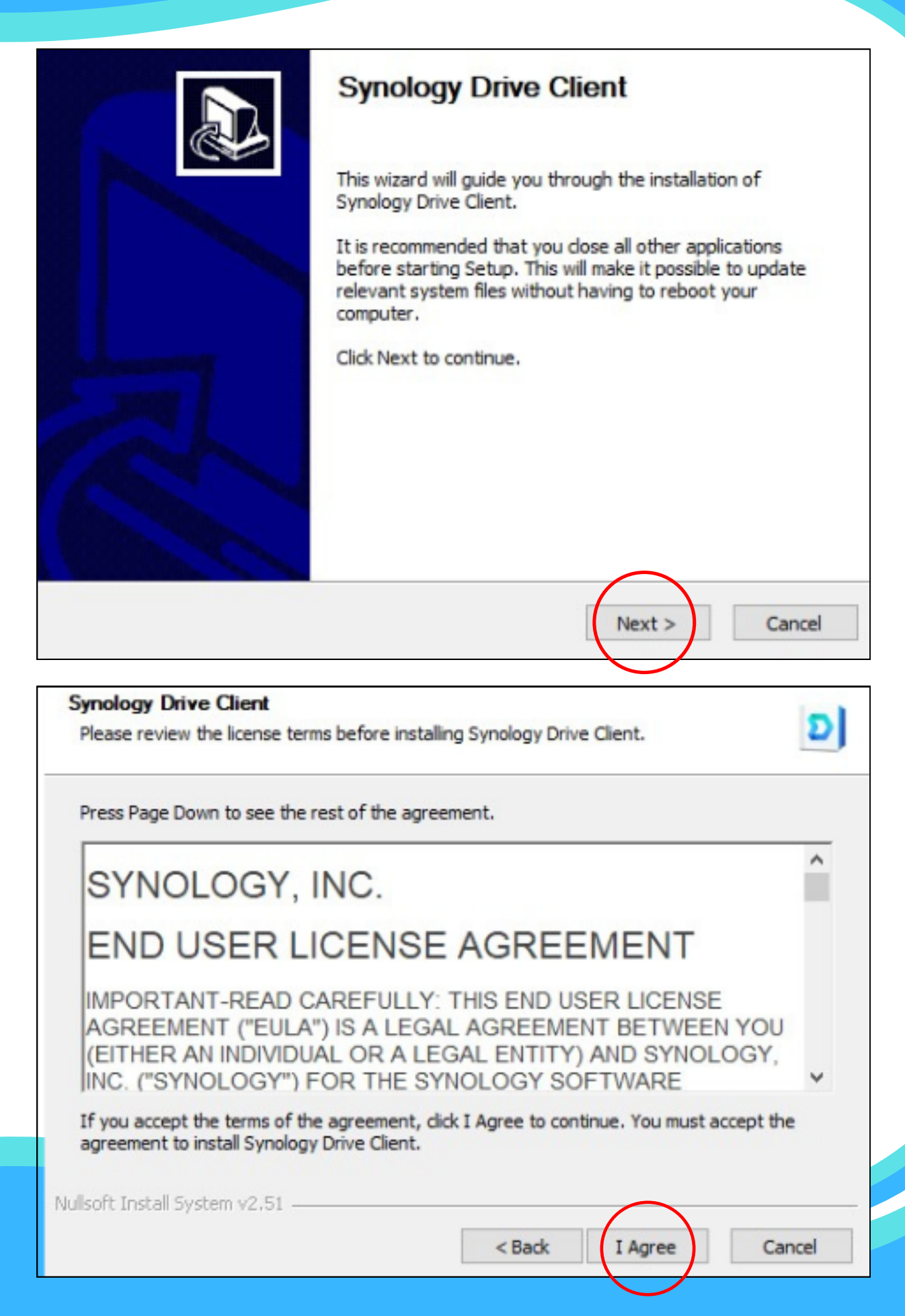

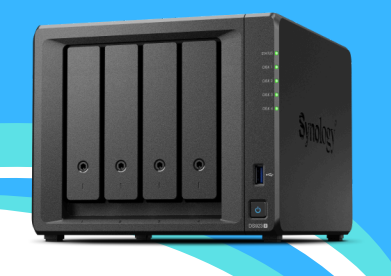

| Installing                             |                        |          |
|----------------------------------------|------------------------|----------|
| Please wait while Synology Drive Clier | nt is being installed. | 0        |
| Extracts doubletation only             |                        |          |
| Extract: cloudstation.spk              |                        |          |
|                                        |                        |          |
|                                        |                        |          |
|                                        |                        |          |
|                                        |                        |          |
|                                        |                        |          |
|                                        |                        |          |
|                                        |                        |          |
|                                        |                        |          |
| Jullsoft Install System v2.51 —        | $\sim$                 |          |
|                                        | < Back Next            | > Cancel |
|                                        |                        |          |

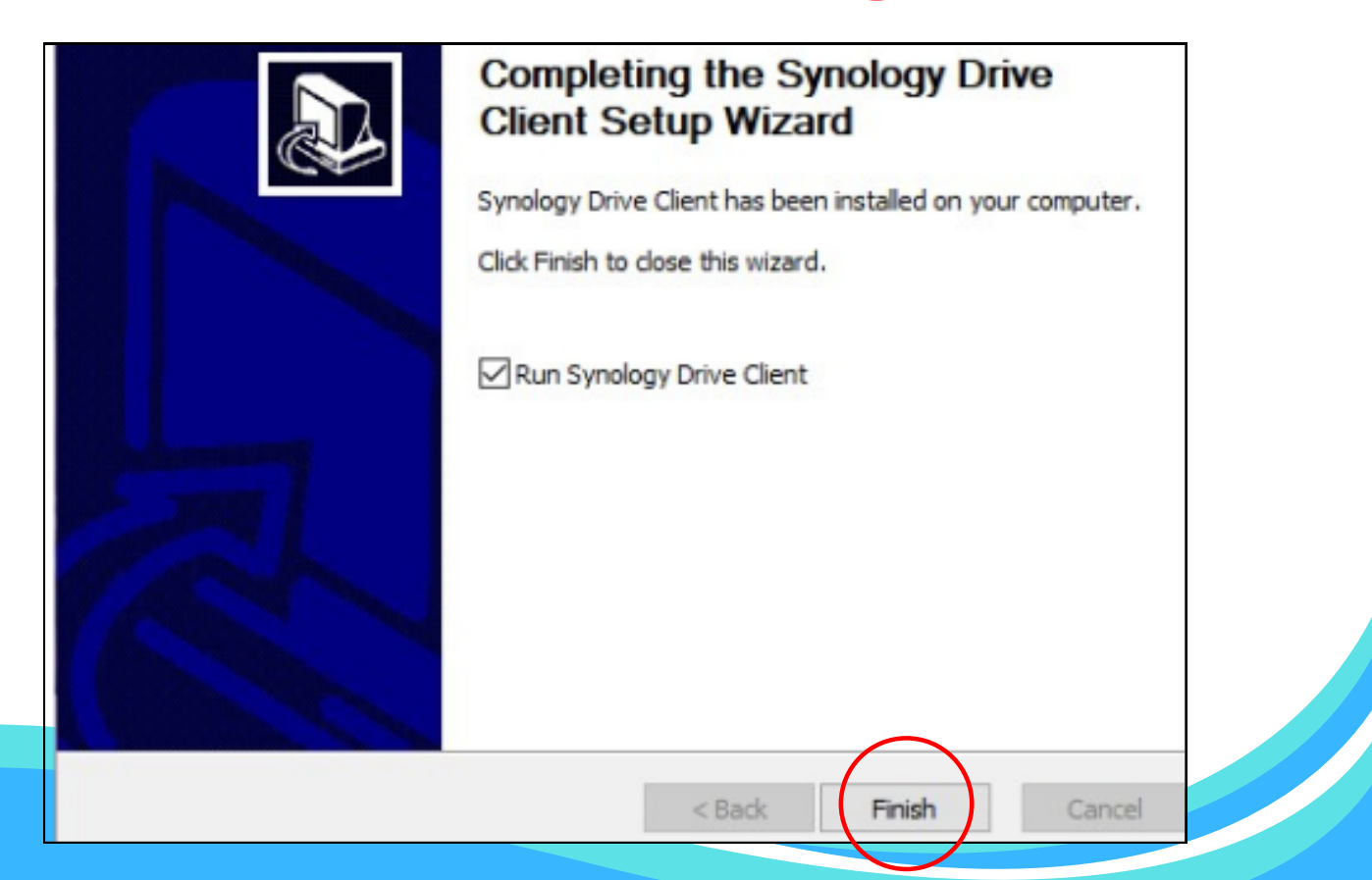

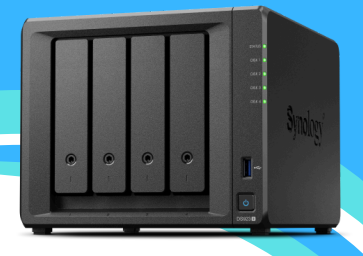

#### การตั้งค่าโปรแกรม SYNOLOGY DRIVE CLIENT เพื่อการเชื่อมต่อระหว่าง DRIVE ในเครื่อง กับ MUPYNAS

 เปิดโปรแกรม Synology Drive Client หลังจากติดตั้งเสร็จ แสดงหน้าจอ (ภาพด้านล่าง)
 กรอกข้อมูล Synology NAS :: ให้ระบุ MupyNAS
 NAS login username :: ให้ระบุ ชื่อ . นามสกุล 3 ตัว ของผู้ใช้งานระบบ
 NAS login password :: ให้ระบุ รหัสผ่าน ที่ผู้ใช้งานระบบ เปลี่ยนรหัสผ่าน เรียบร้อย

|                              | D                                   |                      |            |
|------------------------------|-------------------------------------|----------------------|------------|
| Keep your files alv          | vays in sync between your Synolo    | gy NAS and com       | puter      |
| Synology NAS:                | MupyNAS                             |                      | •          |
| NAS login username:          | sirithon.kam                        |                      |            |
| NAS login password:          |                                     |                      |            |
|                              |                                     |                      |            |
|                              |                                     |                      |            |
| e: Synology Drive Server mus | t be installed on your Synology NAS | to run Synology Driv | ve Cliept. |
| , ,,                         | , , ,                               | , ,,                 |            |

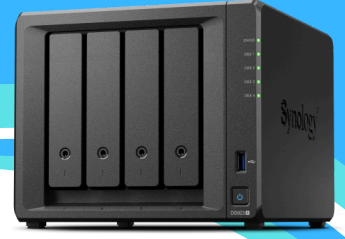

| Synology Drive Client         |                                                                      |
|-------------------------------|----------------------------------------------------------------------|
|                               | <mark>ອ</mark>                                                       |
| Keep your files a             | always in sync between your Synology NAS and computer                |
| Synoloav NAS:                 | MupvNAS                                                              |
| NAS 🔿 Testing of              | connection                                                           |
| NAS lugin passworu.           |                                                                      |
|                               |                                                                      |
|                               |                                                                      |
| vote: Synology Drive Server n | lust be installed on your Synology NAS to run Synology Drive Client. |
| Proxy                         | Next                                                                 |

#### 🕨 เลือก Backup Task แล้ว Click Next

| _ |                                                                                         |                                                                                                    |
|---|-----------------------------------------------------------------------------------------|----------------------------------------------------------------------------------------------------|
|   | ▶ :                                                                                     | 2                                                                                                    |
| S | Sync Task<br>Sync files between your computer and<br>Synology Drive Server in real-time | Backup Task<br>Back up files from your computer to<br>Synology Drive Server on a customized<br>schedule |
|   |                                                                                         |                                                                                                    |

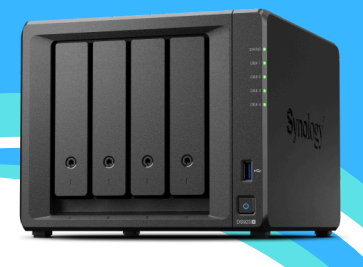

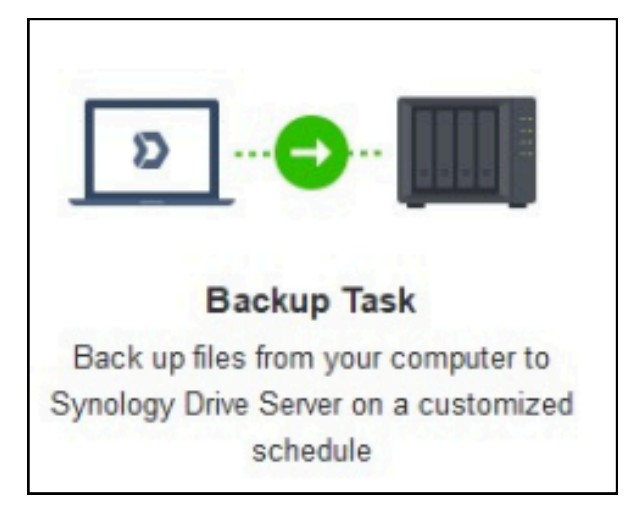

#### เลือก Drive / Folder ที่เราสร้างไว้ทีแรก (Drive F / MupyNAS\_Sirithon)

| Synology Drive Client     |                      |          | ×      |
|---------------------------|----------------------|----------|--------|
| Backup Source Bac         | ckup Mode Connection |          |        |
| Select backup source:     |                      |          |        |
| ► C:\                     |                      |          |        |
| ▶ 📄 📑 E:\                 |                      |          |        |
| ▼ 📄 📕 F:\                 |                      |          |        |
| 🕨 📄 🔁 AnnE                |                      |          |        |
| Delph                     |                      |          |        |
| Driver                    |                      |          |        |
|                           | อบรม-66-67           |          |        |
| 🕨 🗹 📒 MupyN               | IAS_Sirithon         |          |        |
| PYIT_E                    | Document             |          |        |
| Set Pro                   | оху                  |          |        |
|                           | าสัดเกมี             |          |        |
| Backup destination: /home | e/Backup/ANN-IT      | $\frown$ |        |
| Backup Rules              |                      | Apply    | Cancel |
|                           |                      |          |        |
|                           |                      | MUP      | NAS    |
|                           |                      |          |        |

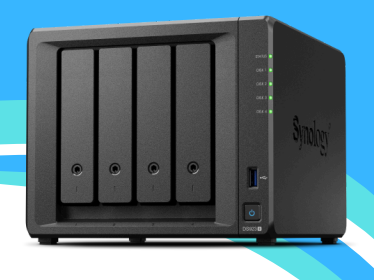

#### 🕨 เลือก วิธีการสำรองข้อมูล

- Coutinuous backup :: File ใน Folder มีการปรับเปลี่ยนแก้ไข ตัวโปรแกรม จะสำรองข้อมูลโดยทันที
- Maual backup / Back up only when Click "Back up now"
  - :: ผู้ใช้งานระบบจะต้องเข้าระบบ ดำเนินการ Click Backup ด้วยตนเอง
- Scheduled backup / Back up on specific days and times
  - :: การตั้งเวลา สำหรับการสำรองข้อมูล

| Synology Drive Client |                       |            |           | >      |
|-----------------------|-----------------------|------------|-----------|--------|
| Backup Source         | Backup Mode           | Connection |           |        |
| Continuous bac        | :kup                  |            |           |        |
| Back up when          | files change          |            |           |        |
| Manual backup         | 1                     |            |           |        |
| Back up only w        | /hen I click "Back up | o now"     |           |        |
| Scheduled bac         | kup                   |            |           |        |
| Back up on sp         | ecific days and time  | S          |           |        |
|                       |                       |            |           |        |
|                       |                       |            |           |        |
|                       |                       |            |           |        |
|                       |                       |            |           |        |
|                       |                       |            |           |        |
|                       |                       |            | $\square$ |        |
|                       |                       |            | Ар        | Cancel |
|                       |                       |            |           |        |
|                       |                       |            | MUPYNA    | 5      |